# Reversinio PVM naudojimas

Pirmiausiai reikia apsibrėžti atvirkštinio PVM kodą.

1) atsidarykite DK>Nustatymai>Mokesčių taisyklės ir sukurkite atvirkštinio PVM taisyklę:

- kodas pvz. ATV

- komentaras "Atvirkštinis PVM"

- PVM tipas > per ctrl+enter pasirinkite tipa "Atvirkštinis"

lšsaugokite.

2) atsidarykite DK>Nustatymai>PVM kodai ir susiraskite kodą, kuriam bus taikoma atvirkštinio PVM taisyklė, pvz. PVM25. Eikite į flipą B ir Mokesčių taisyklė stulpelyje (programoje matysite [Mokesčių...]) prie PVM25 per ctrl+enter įkelkite ką tik sukurtą mokesčių taisyklę ATV. Išsaugokite.

# PIRKIMŲ KNYGOJE

A) Reversinis PVM pirkimuose pagal PVMĮ 96 str:

PVM sritis tiekėjo kortelėje privalo būti "Vietinė";

| Tru      | Nr.<br>Impas pavad.<br>Pavadinimas                          | 100018<br>KOM | s paslaugos. I | P<br>T<br>JAB           | irkėjo katego<br>iekėjo katego | rija     |                                                     | Pirkėjas<br>Tiekėjas<br>Svečias        |      | arbuotojas<br>ardavėjas<br>adovas | 🗌 Skyrius         |        |
|----------|-------------------------------------------------------------|---------------|----------------|-------------------------|--------------------------------|----------|-----------------------------------------------------|----------------------------------------|------|-----------------------------------|-------------------|--------|
| ontaktas | Siuntimas                                                   | Sąlygos       | Kainodara      | Imoné                   | Sąskaitos                      | E-Jrašai | Web                                                 | Komentaras                             | Asm  | duomenys                          | Vartot. apibr.    | Pastab |
| Pard     | avimo valiuta                                               |               | 19 A 19        | Pirk, va                | liuta                          |          | Kaina                                               | nustatoma paga                         | al   |                                   |                   |        |
| Nuc      | Kainoraštis<br>blaidų lentelė<br>Pardavėjas<br>Pagr. prekės |               | D Tiek.        | nuolaidų ler<br>Pard. g | ntelé                          |          | <ul> <li>Užs</li> <li>Plan</li> <li>Siur</li> </ul> | ak. data<br>n. siunt. data<br>nt. data |      |                                   |                   |        |
| Doror    | Komentaras                                                  |               |                |                         |                                |          |                                                     |                                        |      |                                   |                   |        |
| Perenéi  | imas perkant                                                |               |                |                         |                                |          |                                                     |                                        |      |                                   |                   |        |
| r cropej | PVM Reg. Nr.                                                | 177565445     |                | Imonés kd               | 6455442                        |          |                                                     | linae                                  |      |                                   |                   |        |
| Šalies I | PVM Reg. Nr.                                                |               |                | Reg. Nr. 2              | 2                              |          | •                                                   | Imoné                                  | Asmu | 0                                 | Atnaujinti adresa |        |
| PVM N    | . Patikr. data                                              |               |                | GLN                     | 1                              |          |                                                     |                                        |      |                                   |                   |        |
| Parday   | imo PVM kd.                                                 |               |                |                         |                                |          |                                                     | Vietinė                                |      |                                   |                   |        |
| Pirk     | imo PVM kd.                                                 |               |                |                         |                                |          | C                                                   | Es                                     |      |                                   |                   |        |
| Ven      | Kalba<br>slo subjektas                                      | Neapibrėžta   | 8              | Verslo šaka             | ·                              |          | 000                                                 | ES (su PVM)<br>Ne ES<br>Ne ES (su PV   | M)   |                                   |                   |        |
|          |                                                             |               |                |                         |                                |          |                                                     |                                        |      |                                   |                   |        |

Pirkimų faktūrą vedate taip, kaip vestumėte bet kokią kitą iš Lietuvos tiekėjo gautą pirkimų faktūrą, t.y. įrašo antraštėje nurodote tiekėją, Viso sumą, PVM sumą kaip nurodyta pirkimų faktūroje. Matricoje PVM kodo stulpelyje pasirenkate atitinkamo reversinio PVM kodą (pvz. PVM25).

| • • •  |               |            |              | SERP: Pi        | rkimo faktūra:   | Tikrinti              |         |        |          |       |
|--------|---------------|------------|--------------|-----------------|------------------|-----------------------|---------|--------|----------|-------|
| < >    | × * *         | <b>B</b>   |              |                 | Suk              | urti 🗸 Nutraukti 🛛    | saugoti | •      | X 🖉      | ?     |
|        | Nr. 1000      | 002        | Pavadinimas  | Komunalinės pa  | aslaugos, UAB    |                       |         |        |          |       |
| Tie    | ekėjas 1000   | 18         | Sulaik. suma |                 |                  |                       |         |        | 🕗 ОК     |       |
|        | Viso          | 121,00     | PVM          | 21              | 1,00             | PVM data              |         |        |          |       |
|        |               | Sa         | lygos Kaš    | tai Valiuta     | Komentaras       | Sąskaitos Fakt. adres | as      |        |          |       |
| Fa     | aktūros data  | 2019-09-12 | Tiek. fak    | t. nr           |                  | Gavimo data           |         |        | Sulaiky  | ti    |
| м      | lokėjimo sąl. | 30         | Pas          | irašo           |                  | Nuol. data            |         |        | Prel. Už | isak. |
| Regist | r apsk. data  | 2019-09-12 | Obj          | ektai           |                  | Nuolaida              |         |        |          |       |
|        | Apmokėti iki  | 2019-10-12 | Nuc          | roda            |                  | Faktūros kreditas     |         |        |          |       |
|        | Sąsk.         | Objektai   | Trumpas      | Aprašymas       |                  |                       | Suma    |        | PVM kd.  | A     |
| 1      | 1119          |            |              | Plėtros darbų v | vertės sumažėjin | nas                   |         | 100,00 | PVM25    | в     |
| 2      |               |            |              |                 |                  |                       |         |        |          | С     |
| 3      |               |            |              |                 |                  |                       |         |        |          | D     |

Užokeinus faktūrą kur Viso=121 eur, reversinis PVM 21 eur ir pirkimai 100 eur, sukuriama sekanti DK operacija:

| • |             |                           | SERP: Operacija: Atna        | auji | nti           |              |       |        |    |   |
|---|-------------|---------------------------|------------------------------|------|---------------|--------------|-------|--------|----|---|
| < | > * •       |                           | Sukurti                      | ~    | Nutraukti     | Išsaugoti    | •     | X      | )[ | ? |
|   | Nr. 1000    | 002 Oper. data            | 2019-09-12 Nuorod            | la_  |               |              |       |        |    |   |
| Т | ekstas 1000 | 18 Komunalinės paslaugos, | UAB, EUR                     |      |               |              |       |        |    |   |
|   | Sąskaita    | Objektai                  | Aprašymas                    |      | Bazinis 1 deb | Bazinis 1 kr | PVM-K | Revers |    | A |
| 1 | 4430        |                           | Skolos tiekėjams už prekes   |      |               | 121,00       |       |        |    | в |
| 2 | 1119        |                           | Pirkimai                     |      | 100,00        |              |       | PVM25  |    | С |
| 3 | 2441        |                           | Pagal PVMĮ 96 str. įsigytų p |      | 21,00         |              | PVM25 |        |    | Г |
| 4 | 4492        |                           | Pardavimų PVM                |      |               | 21,00        | PVM25 |        |    |   |
| 5 | 4430        |                           | Skolos tiekėjams už prekes   |      | 21,00         |              |       |        |    | - |
| 6 |             |                           |                              |      |               |              |       |        |    | F |
| 7 |             |                           |                              |      |               |              |       |        |    | ( |
| 8 |             |                           |                              |      |               |              |       |        | 1  |   |

K - skolos tiekėjams (121,00)

D - pirkimai (100,00)

Dist

- D gautinas PVM (21,00)
- K pardavimų PVM (atvirkštinis) (21,00)
- D skolos tiekėjams (21,00)

ISAF ataskaita atrodo taip:

| Pirkimų sąsk | aitos       |                | _            |           |              |                  |              |
|--------------|-------------|----------------|--------------|-----------|--------------|------------------|--------------|
| Nr.          | Data        | Tipas          |              | PVM kodas | PVM suma PVI | M procentas Apmo | okest, verté |
| 1000001      | 2019-09-12  | SF             |              | PVM1      | 21.00        | 21.00            | 100.00       |
|              |             |                |              | PVM25     | 21.00        | 21.00            | 100.00       |
| Tiekėjo ID   | Pavadinimas |                | PVM Reg. Nr. |           | Reg. Nr.     | Ša               | lis          |
| 100018       | Komunalinės | paslaugos, UAB | LT7565445    |           | 6455442      | LT               |              |
| Nr.          | Data        | Tipas          |              | PVM kodas | PVM suma PVI | M procentas Apmo | okest, verté |
| 1000002      | 2019-09-12  | SF             |              | PVM25     | 21.00        | 21.00            | 100.00       |
| Tiekėjo ID   | Pavadinimas |                | PVM Reg. Nr. |           | Reg. Nr.     | Ša               | lis          |
| 100018       | Komunalinės | paslaugos, UAB | LT7565445    |           | 6455442      | LT               |              |

Isaf xml faile:

<isaf:TaxableValue>100.00</isaf:TaxableValue> <isaf:TaxCode>PVM25</isaf:TaxCode> <isaf:TaxPercentage>21.00</isaf:TaxPercentage> <isaf:Amount>21.00</isaf:Amount>

### B) Reversinis PVM pirkimuose pagal PVMĮ 95 str:

PVM sritis tiekėjo kortelėje privalo būti "ES";

|           | Pavadinimas      | Instrumentu | pasaulis, UA | в           |           |          |     | Svečias                   | Vadovas       |
|-----------|------------------|-------------|--------------|-------------|-----------|----------|-----|---------------------------|---------------|
| Contaktas | Siuntimas        | Sąlygos     | Kainodara    | Įmonė       | Sąskaitos | E-Įrašai | Web | Komentaras                | Asm. duomenys |
|           | Komentaras       | 1           |              |             |           |          |     |                           |               |
| Pers      | pėjimas pard.    |             |              |             |           |          |     |                           |               |
| Perspé    | jimas perkant    |             |              |             |           |          |     |                           |               |
|           | PVM Reg. Nr.     | LT7565425   |              | Įmonės kd.  | 6453332   |          | 1   | Tipas                     |               |
| Šalies    | PVM Reg. Nr.     |             |              | Reg. Nr. 2  |           |          | •   | Jmonė 🤇                   | Asmuo         |
| PVM N     | lr. Patikr. data |             |              | GLN         |           |          |     | VM eritie                 |               |
| Parda     | vimo PVM kd.     |             |              |             |           |          | C   | Vietinė                   |               |
| Pir       | kimo PVM kd.     |             |              |             |           |          | <   | Es                        |               |
|           | Kalba            |             |              | Verslo šaka |           |          | 9   | ES (su PVM)               |               |
| Ve        | rslo subjektas   | Neapibrėžta |              |             |           | _        | 8   | ) Ne ES<br>) Ne ES (su PV | 'M)           |

Pirkimų faktūros įrašo antraštėje nurodote tiekėją, Viso sumą, PVM sumos lauką paliekate tuščią. Matricoje PVM kodo stulpelyje pasirenkate atitinkamo reversinio PVM kodą (pvz. PVM21).

| • • •             |              |            |              | SERP: Pirkimo          | ) faktūra: | Tikrinti      |             |          |        |           |        |
|-------------------|--------------|------------|--------------|------------------------|------------|---------------|-------------|----------|--------|-----------|--------|
| $\langle \rangle$ | * *          | <b>B</b>   |              |                        | Suku       | urti 👻 Nut    | raukti      | šsaugoti | •      | ×         | ?      |
|                   | Nr. 1000     | 003        | Pavadinimas  | Instrumentu pasaulis   | , UAB      |               |             |          |        |           |        |
| Tie               | kėjas 10001  | 13         | Sulaik. suma |                        | _          |               |             |          |        | 🖉 ОК      |        |
|                   | Viso         | 100,00     | PVM          |                        |            | PVM           | data        |          |        |           |        |
|                   |              | Sa         | lygos Kaš    | itai Valiuta Kon       | nentaras   | Sąskaitos     | Fakt. adres | sas      |        |           |        |
| Fa                | ktūros data  | 2019-09-12 | Tiek. fak    | tt. nr.                |            | Gavimo        | data        |          |        | 🗌 Sulaik  | cyti   |
| Mo                | okėjimo sąl. | 7          | Pas          | irašo                  |            | Nuol.         | data        |          |        | 🗌 Prel. U | Jžsak. |
| Registr           | r apsk. data | 2019-09-12 | Obj          | ektai K013             |            | Nuol          | aida        | 0,00     |        |           |        |
| A                 | Apmokėti iki | 2019-09-19 | Nuc          | oroda                  |            | Faktūros kred | ditas       |          |        |           |        |
|                   | Sąsk.        | Objektai   | Trumpas      | Aprašymas              |            |               |             | Suma     |        | PVM kd.   | А      |
| 1                 | 1120         |            |              | Prestižo įsigijimo sav | vikaina    |               |             |          | 100,00 | PVM21     | в      |
| 2                 |              |            |              |                        |            |               |             |          |        |           | C      |
| 3                 |              |            |              |                        |            |               |             |          |        |           | D      |
| 4                 |              |            |              |                        |            |               |             |          |        |           | E      |
| 6                 |              |            |              |                        |            |               |             |          |        |           |        |

Užokeinus faktūrą kur Viso =100 eur ir pirkimai 100 eur, sukuriama sekanti DK operacija: SERP: Operacija: Atnaujinti

| < | > * *         | <b>₽</b>                   | Sul                        | aurti 🗸 | Nutraukti     | Išsaugoti    | •     | X      | )( | ? |
|---|---------------|----------------------------|----------------------------|---------|---------------|--------------|-------|--------|----|---|
|   | Nr. 10000     | 03 Oper. data 2            | 2019-09-12 Nuorod          | a       |               |              |       |        | _  |   |
|   | Tekstas 10001 | 3 Instrumentu pasaulis, UA | B, EUR                     |         |               |              |       |        |    |   |
|   | Sąskaita      | Objektai                   | Aprašymas                  | Papil   | Bazinis 1 deb | Bazinis 1 kr | PVM-K | Revers |    | A |
| 1 | 4430          | K013                       | Skolos tiekėjams už prekes |         |               | 100,00       |       |        |    | в |
| 2 | 1120          | K013                       | Pirkimai                   |         | 100,00        |              |       | PVM21  |    | С |
| 3 | 2441          |                            | Gautinas PVM               |         | 21,00         |              | PVM21 |        |    | D |
| 4 | 4492          |                            | Pardavimų PVM              |         |               | 21,00        | PVM21 |        |    | E |
| 5 |               |                            |                            |         |               |              |       |        |    | - |
| 6 |               |                            |                            |         |               |              |       |        |    | F |
| 7 |               |                            |                            |         |               |              |       |        |    | G |
| 8 |               |                            |                            |         |               |              |       |        |    |   |
| 9 |               |                            |                            |         |               |              |       |        |    |   |

#### Isaf Ataskaita:

| Nr.        | Data           | Tipas       | PVM ka       | odas PVM suma PV | M procentas Apmokest. vertė |
|------------|----------------|-------------|--------------|------------------|-----------------------------|
| 1000003    | 2019-09-12     | SF          | PVM21        | Reversinis       | 21.00 100.00                |
| Tiekėjo ID | Pavadinimas    | saulis, UAB | PVM Reg. Nr. | Reg. Nr.         | Šalis                       |
| 100013     | Instrumentu pa |             | LT7565425    | 6453332          | LT                          |

XML eksportas:

<isaf:TaxableValue>100.00</isaf:TaxableValue>

<isaf:TaxCode>PVM21</isaf:TaxCode>

<isaf:TaxPercentage>21.00</isaf:TaxPercentage>

<isaf:Amount xsi:nil="true"/> - jei suma nėra nurodoma, eksportuojama reversinio PVM žyma.

# PARDAVIMŲ KNYGOJE

SVARBU! Prekėms, kurioms taikomas 96 str, prekės kortelės "Sąsk" skirtuke į lauką Reversinis PVM kodas įveskite atvirkštinio PVM kodą (privaloma).

|        | Nr.            | TEST1        |           |                | Grupė 10 | 00        |             |            |                 |           |     |
|--------|----------------|--------------|-----------|----------------|----------|-----------|-------------|------------|-----------------|-----------|-----|
|        | Aprašymas      | Gitara - atv | v         |                |          |           |             |            |                 |           |     |
|        |                | 🗌 Uždary     | rta       |                | 0        | Neparduo  | dama        |            |                 |           |     |
| Kainos | Atsargos       | Sandėlis     | Savikaina | Gamyba         | Sąsk.    | Įvairovės | Tekstas     | Savik. sk. | Vart. laukai    | Žinutės   | B   |
| Vietir | né pard. sąsk. |              | Vie       | et. savik. sąs | k        |           | PVM koo     | d. Rev     | versinis PVM ko | das PVM25 | i i |
| ES Pa  | rdavimų sąsk.  |              | ES Sa     | vikainos sąs   | k.       |           | ES Mok. šab | d.         |                 |           |     |

Jeigu ta pati prekė gali būti parduodama tiek su normaliu, tiek su atvirkštiniu PVM, būtina turėti atskiras prekės korteles!

Tarkime, išrašome pardavimų faktūrą, pagal kurią parduodame statybines medžiagas (normalus PVM) ir statybos darbus (atvirkštinis PVM). Įveskite pardavimų faktūrą įprasta tvarka. Vienoje matricos eilutėje įveskite prekę su normaliu PVM (automatiškai bus priskirtas normalus PVM kodas), kitoje matricos eilutėje įveskite prekę, kuriai taikomas atvirkštinis PVM(automatiškai bus priskirtas atvirkštinis PVM kodas).

|                                       | Nr. 10000      | 04       | Pavadinimae Bro   |           |            |           |               |            |            |          | _    |
|---------------------------------------|----------------|----------|-------------------|-----------|------------|-----------|---------------|------------|------------|----------|------|
|                                       | 10000          | 104      | Oficialus Na CCD  |           |            |           |               |            |            |          |      |
| PI                                    | rkejas 10000   | 1        | Oficialus Nr. SER | P2019000  | J4         |           |               |            |            | OK       |      |
|                                       | Те             | rminai   | Prekės Valiuta    | Siuntimas | Ident.     | Kainodara | Fakt. ad      | resas Siun | t. adresas | 3        |      |
| Fa                                    | aktūros data   | 2019-09- | 12 Mūsų nuorod    | a Admini  | stratorius |           | Pardavėja     | is SJ      |            | Abei     | otir |
|                                       | Mok. sal.      | 10       | Kont, asum        | 10        |            |           | Projekta      | IS         |            | 0        | -    |
|                                       | Apmokėti iki   | 2019-09- | 22 Objekt         | ai D001.S | J          | Kree      | dito priežast | is         |            |          |      |
|                                       | Oper data      | 2019-09- | 12 Nuoroc         | ia        | -          |           |               |            |            |          |      |
| Dae                                   | l priet data   | 2010-00- | 12 Dirk Ližek N   | le        |            |           |               |            |            |          |      |
| - Fas                                 | i. prist. data | 2013-03- | 12 PILK. 025K. IN |           |            |           |               |            |            |          |      |
| toma a                                | арток. сата    |          |                   |           |            |           |               |            |            |          |      |
|                                       | Prekė          | Kiekis   | Aprašymas         | Sąsk.     | Kaupima    | i Patalpa | Pozicija      | Objektai   | PVM kd.    | Revers   | A    |
| 1                                     | 10101          | 1        | Gitara            | 5000      |            |           |               |            | PVM1       |          | В    |
| 2                                     | TEST1          | 1        | Gitara - atv      | 5000      |            |           |               |            | PVM25      | PVM25    | c    |
| 3                                     |                |          |                   |           |            |           |               |            |            |          | D    |
| 4                                     |                |          |                   |           |            |           |               |            |            |          | E    |
|                                       |                |          |                   |           |            |           |               |            |            |          | F    |
| 5                                     |                |          |                   |           |            |           |               |            |            |          | G    |
| 5                                     |                |          |                   | _         |            |           |               |            |            |          | -    |
| 5<br>6<br>7                           |                |          |                   | -         |            |           |               |            |            |          |      |
| 5<br>6<br>7<br>8                      |                |          |                   |           |            |           |               |            |            | <u> </u> |      |
| 5<br>6<br>7<br>8<br>9                 |                |          |                   |           | 405.00     | DVM       | 105.00        | Tarp, suma |            | 1 000.00 |      |
| 5<br>6<br>7<br>8<br>9<br>10<br>Valiut | a EUR          | BP %     | 68,9 Reversir     | nis PVM   | 105,00     |           | 100,00        |            |            |          |      |

Faktūros lango apačioje matote du PVM laukus - Reversinis PVM, kuriame nurodyta atvirkštinio PVM suma (tik informacijai) ir PVM kuriame nurodyta normalaus PVM suma. Išsaugokite, patvirtinkite. Susikurs sekanti DK operacija:

|   | Nr. 10000    | 04             | Oper. data | 2019-09-12    | Nuoroda     | a |               |              |       |        |   |   |
|---|--------------|----------------|------------|---------------|-------------|---|---------------|--------------|-------|--------|---|---|
| т | ekstas 10000 | 1 Broxlit, UAB | , EUR      |               |             |   |               |              |       |        |   |   |
|   | Sąskaita     | Objektai       |            | Aprašymas     |             |   | Bazinis 1 deb | Bazinis 1 kr | PVM-K | Revers |   | A |
| 1 | 2410         | D001,SJ        |            | Pirkėjų skolų | vertė       |   | 1 105,00      |              |       |        |   | в |
| 2 | 5000         | D001,SJ        |            | Parduotų pre  | kių pajamos |   |               | 500,00       | PVM1  |        |   | С |
| 3 | 5000         | D001,SJ        |            | Parduotų pre  | kių pajamos |   |               | 500,00       |       | PVM25  | 1 | D |
| 4 | 4492         |                |            | Pardavimo P   | /M          |   |               | 105,00       | PVM1  |        |   | - |
| 5 |              |                |            |               |             |   |               |              |       |        | - | - |
| 6 |              |                |            |               |             |   |               |              |       |        |   | F |
| 7 |              |                |            |               |             |   |               |              |       |        | 1 | G |
|   |              |                |            |               |             |   |               |              |       |        | _ |   |

D - pirkėjų skolos

- K pardavimai
- K pardavimai
- K Pardavimo PVM (normalus)

Isaf Ataskaita:

| Nr.         | Data         | Tipas |              | PVM kodas | PVM suma PVM p | rocentas Apmok | est. verté |
|-------------|--------------|-------|--------------|-----------|----------------|----------------|------------|
| SERP2019000 | 4 2019-09-12 | SF    |              | PVM1      | 105.00         | 21.00          | 500.00     |
|             |              |       |              | PVM25     | Reversinis     | 21.00          | 500.00     |
|             |              |       |              |           |                |                |            |
| Pirkėjo ID  | Pavadinimas  |       | PVM Reg. Nr. |           | Reg. Nr.       | Šali           | 8          |
| 100001      | Broxlit, UAB |       | LT3565423    |           | 232456         | LT             |            |
|             |              |       |              |           |                |                |            |

Isaf eksportas:

```
<isaf:DocumentTotal>
    <isaf:TaxableValue>500.00</isaf:TaxableValue>
    <isaf:TaxCode>PVM25</isaf:TaxCode>
    <isaf:TaxPercentage>21.00</isaf:TaxPercentage>
    <isaf:Amount xsi:nil="true"/>
    <isaf:VATPointDate2>2019-09-12</isaf:VATPointDate2>
```